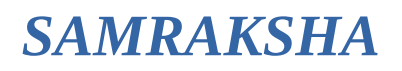

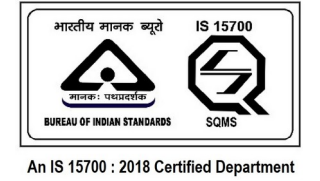

# നിലവിൽ കേരള സ്റ്റേറ്റ് ഇലക്ട്രിസിറ്റി ലൈസൻസിങ് ബോർഡ് മുഖേന ലഭിച്ചിട്ടുള്ള ലൈസൻസ്/പെർമിറ്റ് സംരക്ഷ സോഫ്റ്റ്വെയറിലേക്ക ചേർക്കുന്നതിനുള്ള മാർഗ്ഗം

- https://samraksha.ceikerala.gov.in/ എന്ന വെബ് സൈറ്റ് സന്ദർശിക്കക.
- അപേക്ഷകൻ വെബ് സൈറ്റിൽ "Create Account" എന്ന ഓപ്ഷൻ മുഖേന രജിസ്റ്റർ ചെയ്യുക. ആയതിനു ശേഷം "Login" എന്ന ഓപ്ഷൻ മുഖേന ലോഗിൻ ചെയ്യുക.
- ലോഗിൻ ചെയ്ത ശേഷം "Existing Permit/License Registration" ക്ലിക്ക് ചെയ്ത ഏത്ര ലൈസൻസ്/പെർമിറ്റ് ആണോ രജിസ്റ്റർ ചെയ്യേണ്ടത് ആയത്ര സെലക്ട് ചെയ്ത ലൈസൻസ്/പെർമിറ്റ് വിവരങ്ങൾ നൽകുക. ലൈസൻസ്/പെർമിറ്റിൽ സൂചിപ്പിച്ചിട്ടുള്ള എല്ലാ വിവരങ്ങളും രേഖപ്പെടുത്തേണ്ടതാണ്. ഫോട്ടോ, ഒപ്പ്, നിലവിലെ ലൈസൻസ്/പെർമിറ്റിന്റെ സ്കാൻഡ് കോപ്പി എന്നിവ അപ്ലോഡ് ചെയ്യേണ്ടതാണ്.
- ആവശ്യമായ വിവരങ്ങൾ രേഖപ്പെടുത്തി "Submit" ചെയ്ത കഴിഞ്ഞാൽ ടി വിവരങ്ങൾ വകുപ്പിലെ ഉദ്യോഗസ്ഥർ വെരിഫിക്കേഷൻ ചെയ്ത ശേഷം അപ്പ്രവ് ചെയ്യന്നതാണ്.
- ഒരു യൂസർ ലോഗിനിൽ നിന്നും ഒരു ലൈസൻസം ഒരു പെർമിറ്റും മാത്രമേ ചേർക്കുവാൻ സാധിക്കകയുള്ളു. ഒന്നിൽ കൂടുതൽ ചേർത്ത് കഴിഞ്ഞാൽ ആദ്യം ചേർത്ത ലൈസൻസ്/പെർമിറ്റ് ക്യാൻസൽ ആക്കം.
- കോൺട്രാക്ടർ ലൈസൻസ് രജിസ്റ്റർ ചെയ്യുന്നവർ നിലവിൽ ചേർത്തിട്ടുള്ള സൂപ്പർവൈസർ/വയർമാൻ വിവരങ്ങളും ഉപകരണങ്ങളുടെ വിവരങ്ങളും കൃത്യമായി രേഖപ്പെടുത്തേണ്ടതാണ്. ലൈസൻസിങ് ബോർഡ് റ്റൾസ് പ്രകാരം ആവശ്യമായ സൂപ്പർവൈസർ/വയർമാൻ എന്നിവരെ രേഖപ്പെടുത്തിയിട്ടില്ലായെങ്കിൽ ലൈസൻസ് സ്റ്റാറ്റസ് സസ്പെൻഡഡ് ആകന്നതാണ്.

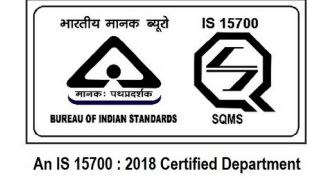

# **SAMRAKSHA**

#### ഫോട്ടോ, ഒപ്പ് എന്നിവ താഴെ കൊടുത്തിരിക്കുന്ന അതേ മാതൃകയിൽ അപ്ലോഡ് ചെയ്യേണ്ടതാണ്

• ഫോട്ടോയിൽ മുഖം വൃക്തമായിരിക്കണം. ഫോട്ടോയുടെ പരാമാവധി ഫയൽ സൈസ് 512 കെബി ആണ്. ചിത്രത്തിന്റെ അളവ്: 150W X 200H px, ഫയൽ ടൈപ്പ്: JPG/PNG

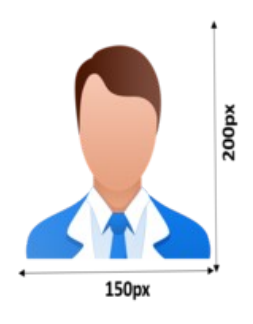

• ഒപ്പ് വൃക്തമായിരിക്കണം. പരാമാവധി ഫയൽ സൈസ് 512 കെബി ആണ്. ചിത്രത്തിന്റെ അളവ്: 150W X 100H px, ഫയൽ ടൈപ്പ്: JPG/PNG

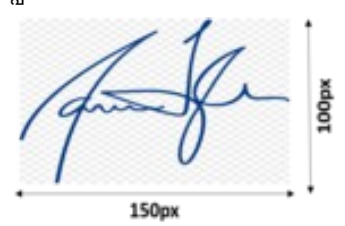

 നിലവിലെ കോൺട്രാക്ടർ ലൈസൻസിൽ ഒന്നിലധികം പേരുടെ ഒപ്പ് ഉള്ള പക്ഷം, താഴെ കാഌന്ന രീതിയിൽ ഒപ്പ് അപ്ലോഡ് ചെയ്യേണ്ടതാണ്. എല്ലാവരുടെയും ഒപ്പ് വ്യക്തമായിരിക്കണം.

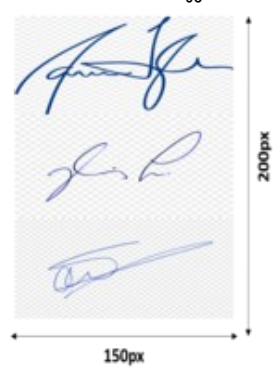

 നിലവിൽ ലൈസൻസിങ് ബോർഡ്/സിനിമ ഓപ്പറേറ്റർ ബോർഡ് മുഖേന ഇഷ്യ ചെയ്തിട്ടുള്ള ലൈസൻസിന്റെ എല്ലാ പേജ്കകളം സ്കാൻ ചെയ്ത അപ്ലോഡ് ചെയ്യേണ്ടതാണ്. കോൺട്രാക്ടർ ലൈൻസുകളിൽ ഉപകരണങ്ങളുടെയും എൻറോൾ ചെയ്തിട്ടുള്ള സ്റ്റാഫുകളുടെയും വിവരം അപ്ലോഡ് ചെയ്ത ഡോക്യമെന്റിലേതിന് സമാനമായി രേഖപ്പെട്ടത്തേണ്ടതാണ്. കോൺട്രാക്ടർ അപേക്ഷയിൽ എൻറോൾ ചെയ്തിട്ടുള്ള എല്ലാ സൂപ്പർവൈസർമാരുടെയും ലൈസൻസിന്റെ എല്ലാ പേജ്കകളും അപ്ലോഡ് ചെയ്യേണ്ടതാണ്.

#### മുകളിൽ കാണിച്ചിരിക്കുന്ന മാത്തകയിലല്ലാതെ ഫോട്ടോയോ ഒപ്പോ അപ്ലോഡ് ചെയ്യുന്ന പക്ഷം, ഇത്തരം രജിസ്ട്രേഷനുകൾ സ്വീകരിക്കുന്നതല്ല

© Department of Electrical Inspectorate, Government of Kerala https://samraksha.ceikerala.gov.in/

| l Dashboard | Applications                                                                                                    | Existing License Registration                                                                                                    | Notifications                                                                    | ペ View Profile | Grievance/Feedback | Contact Us | Log Out | Welcome ABDUL MUHAIMIN B |
|-------------|----------------------------------------------------------------------------------------------------|----------------------------------------------------------------------------------------------------|----------------------------------------------------------------------------------|----------------|--------------------|------------|---------|--------------------------|
|             | Application for Elei<br>പെർമിറ്റിനുള്ള<br>Application for Sup<br>ആപേക്ഷ്)) (Exe<br>മുമ്പില്ലോ for Sup<br>മുമ്പില്ലോ for Elei<br>കോണ്(ട്രാകൂർ പ<br>Application for Elei<br>കോണ്(ട്രാകൂർ പ | tricity Worker (ഇലക്ട്രിസിറ്റി<br>അപേക്ഷ)<br>Pervisor Grade B(സ്രൂപ്പർവൈസ<br>pervisor Grade A (സൂപ്പർവൈസ<br>ctrical Contractor Licence Grade<br>ട്ലാസ്-ബി അപേക്ഷ)<br>ctrical Contractor Licence Grade<br>ട്ലാസ്-എ അപേക്ഷ) | വർക്കർ<br>സർ എ-ഗ്രേഡ്<br>ന്ദ് എ-ഗ്രേഡ്<br>'B' (ഇലക്ട്രിക്കൽ<br>'A' (ഇലക്ട്രിക്കൽ |                | Profile Completion |            |         |                          |
|             |                                                                                                    |                                                                                                    |                                                                                  |                |                    |            |         |                          |

Figure: Click the 'existing license registration' field.

| shboard 🦁 Applications 🙆 Existing License Registration 🗔 Notifications 🛛 | A View Profile | Srievance/Feedback Di Contact Us Di Log Out            | Welcome ABDUL MUHAII     Optimized and the second second |
|--------------------------------------------------------------------------|----------------|--------------------------------------------------------|----------------------------------------------------------------------------------------------------|
| EXIS<br>Choose permit type from the dropdown jist                        | TING LICENSE/P | ERMIT REGISTRATION                                     |                                                                                                    |
| Licence/Permit Type (ലൈസൻസ്/പെർമിറ്റ് തരം )                              |                | License/Permit No (Only number need to be entered) (6) | ലെസൻസ്/പെർമിറ്റ്                                                                                                    |
| Choose Type                                                              | ~              | (1)(1)(0-(1)(1)(0 മാത്രര (1)(രക് യാൽ മത) യാകുറ) *      |                                                                                                    |
| Name as in Licence/Permit (ലൈസൻസ്/പെർമ്മിറ്റിൽ ഉള്ളത് റ<br>•             | പോലെ പേര്)     | Address as in Licence (ലൈസൻസിലെ പോലെ വില               | 2000o)*                                                                                                    |
| Date Of Birth (ജനിച്ച ദിവസം) *                                           |                | Date of Issue as in License/Permit (ലൈസൻസ്/പെർമ        | "<br>മിറ്റിൽ ഉള്ളത് പോലെ                                                                                                    |
| dd-mm-yyyy                                                               |                | ഇഷ്യൂ ചെയ്യുന്ന തീയതി): *                              |                                                                                                    |
|                                                                          |                | dd-mm-yyyy                                             |                                                                                                    |
| License/Permit Valid Upto: *                                             |                |                                                        |                                                                                                    |
| dd-mm-yyyy                                                               |                |                                                        |                                                                                                    |
| Submit                                                                   |                |                                                        |                                                                                                    |

Figure: Select the permit type from the dropdown list. There are twelve (12) type permit lists available.

# 2.3.1. ELECTRICAL WIREMAN (EXEMPTION)

| ard 🖓 Applications 🕲 Existing License Registration 🖾 Notifications o 🔿 🐥 View                                                                                                    | w Profile 🔋 Grievance/Feedbac                         | k 🛅 Contact Us 🜒 Log Out               | Welcome ABDUL MUHAIN           |
|----------------------------------------------------------------------------------------------------|-------------------------------------------------------|----------------------------------------|--------------------------------|
| EXISTING LIC                                                                                                    | CENSE/PERMIT REGISTRATIO                              | N                                      |                                |
| Licence/Permit Type (ലൈസൻസ്/പെർമിറ്റ് തരം )                                                                                                    | License/Permit No                                     | (Only number need to be entered)       | ഞ്രലസൻസ്/പെർമിറ്റ്             |
| Electrical Wireman(Exemption)                                                                                                    | <ul> <li>mma-mma ap</li> </ul>                        | ത്രം നൽകിയാൽ മതിയാകും                  | )*                             |
| Name as in Licence/Permit (ലൈസൻസ്/പെർമിറ്റിൽ ഉള്ളത് പോലെ<br>•                                                                                                    | പരി്) Address as in Licen                             | ce (ലൈസൻസിലെ പോലെ റ                    | ചിലാസം ) <b>*</b>              |
|                                                                                                    |                                                       |                                        |                                |
| Date Of Birth (ജനിച്ച ദിവസം) •                                                                                                    | Date of Issue as in<br>ഇഷ്യു ചെയ്യുന്ന                | License/Permit (ലൈസൻസ്/ഹെ<br>തീയതി): * | ⁄<br>Iർമിറ്റിൽ ഉള്ളത് പോലെ     |
| Date Of Birth (ജനിച്ച ദിവസം) •<br>dd-mm-yyyy                                                                                                    | Date of Issue as in<br>ഇഷ്യൂ ചെയ്യുന്ന<br>dd-mm-yyyy  | License/Permit (ലൈസൻസ്/ഹെ<br>തീയതി): * | ്<br>പർമിറ്റിൽ ഉള്ളത് പോലെ     |
| Date Of Birth ജ്രനിച്ച ദീവസം) •<br>dd-mm-yyyy<br>License/Permit Valid Upto: *                                                                                                    | Date of Issue as in<br>ഇഷ്യൂ ചെയ്യുന്ന<br>dd-mm-yyyy  | License/Permit 6ലെസൻസ്/ഹെ<br>തീയതി): * | ് ചർമിറ്റിൽ ഉള്ളത് പോലെ<br>□   |
| Date Of Birth (ജനിച്ച ദിവസം) •<br>dd-mm-yyyy<br>License/Permit Valid Upto: *<br>dd-mm-yyyy                                                                                         | Date of Issue as in<br>গুন্ম1় চএയ্র্রা<br>dd-mm-yyyy | License/Permit (ലൈസൻസ്/പെ<br>തീയതി): * | ∡<br>ൾമിറ്റിൽ ഉള്ളത് പോലെ<br>□ |
| Date Of Birth (ജനിച്ച ദിവസം) •<br>dd-mm-yyyy<br>License/Permit Valid Upto: *<br>dd-mm-yyyy<br>Details of Employement തോഴിൽ വിശദ ോഗശങ്ങൾ                                            | Date of Issue as in<br>නිස්ඩු බොම්බුහා<br>dd-mm-yyyy  | License/Permit (ലൈസൻസ്/പെ<br>തീയതി): * | ്<br>ൾമിറ്റിൽ ഉള്ളത് പോലെ<br>□ |
| Date Of Birth (ജന്നിച്ച ദിവസം) •<br>dd-mm-yyyy<br>License/Permit Valid Upto: *<br>dd-mm-yyyy<br>Details of Employement തോഴിൽ വിശദ ോഗശങ്ങൾ<br>Contractor Licence No as in License * | Date of Issue as in<br>ഇഷ്യം ചെയ്യുന്ന<br>dd-mm-yyyy  | License/Permit (ലൈസൻസ്/ഹെ<br>തീയതി): * | ്<br>ൾമിറ്റിൽ ഉള്ളത് പോലെ<br>□ |

| ard   주 Applications 	 한 Existing License Registration 	 대 Notifications<br>Date Of Birth (왕(1)1일, (3)(1)(1)(0) *                 | A View Profile | ତ୍ତି Grievance/Feedback ତି Contact Us 🛈 Log Out<br>Date of Issue as in License/Permit (ଚୀର)ଥା(10(10/6)ର](୪୬/୮)<br>ଅଧାର କାସ୍ୟାର କାସ୍ୟାରେ ଅନ୍ୟାରଙ୍କର କ | ® Welcome ABDUL MUHAIM<br>റ്റ100 ഉള്ളത് പോലെ |
|----------------------------------------------------------------------------------------------------|----------------|----------------------------------------------------------------------------------------------------|----------------------------------------------|
| dd-mm-yyyy                                                                                                    |                | ല്ഷൂപ്പ ചെയ്യുന്ന ത്രിയത്നു: ^<br>dd-mm-yyyy                                                                                                    |                                              |
| License/Permit Valid Upto: *                                                                                                    |                |                                                                                                    |                                              |
| dd-mm-yyyy                                                                                                    |                |                                                                                                    |                                              |
| Details of Employement ഗോഗ് ശ്രീവിശദ ോശങ്ങൾ<br>Contractor Licence No as in License *<br>Service from (സേവനം ആരംഭിക്കുന്ന തീയതി) * |                | Service upto(സേവനത്തിന്റെ അവസാന തീയതി)                                                                                                    |                                              |
| dd-mm-yyyy                                                                                                    |                | dd-mm-yyyy                                                                                                    |                                              |

Figure: In this license, there are two buttons available, 'add more employment details', and 'add attachment' respectively.

| ② Dashboard      ⑦ Applications      ④ Existing License Registration      □     □     □     □     □     □     □     □     □     □     □     □     □     □     □     □     □     □     □     □     □ | Attachments ×                                        | s D Log Out ® Welcome ABDUL MUHAIMIN B<br>(୨୦୦୦) |
|----------------------------------------------------------------------------------------------------|------------------------------------------------------|--------------------------------------------------|
| dd-mm-yyyy                                                                                                    | Document Type *                                      |                                                  |
| License/Permit Valid Upto: *<br>dd-mm-yyyy                                                                                                    | Select Upload Documents * Choose File No file chosen |                                                  |
| Details of Employement തോഴിൽ വിശദ േ<br>Contractor Licence No as in License *                                                                                                    | Submit<br>Document Name V File selected Delete       |                                                  |
| Service from (സ്വേന്ദ്രം ആരംഭിക്കുന്ന തീർ<br>dd-mm-yyyy                                                                                                    | Photo Final Photo                                    | ാ അവസാന തീയതി)<br>L                              |
| Submit                                                                                                    | Signature                                            | Add Attachment                                   |

Figure: While clicking on the 'add attachment' button, a pop-up gets displayed. On the dropdown list choose the document you need to attach and click the submit button. Ensure the mentioned size and file type of the document to be attached, otherwise it will not allow to upload the document.

Applicant Login  $\rightarrow$  Existing License Registration

#### 2.3.2. ELECTRICAL WIREMAN (EXAMINATION)

|                                                          | EXISTING LICENSE/PERMIT REGISTRATION             |                                                   |
|----------------------------------------------------------|--------------------------------------------------|---------------------------------------------------|
| Licence/Permit Type (ലൈസൻസ്/പെർമിറ്റ് തരം )              | License/Permit No (Only                          | number need to be entered) (ലൈസൻസ്/പെർമിറ്റ്      |
| Electrical Wireman(Examination)                          | ~ നമ്പർ-നമ്പർ മാത്രം ന                           | ാൽകിയാൽ മതിയാകും) *                               |
| Name as in Licence/Permit (ലൈസൻസ്/പെർമ്മിറ്റിൽ ഉള്ള<br>• | ൂത് പോലെ പേര്) Address as in Licence (66         | ലെസൻസിലെ പോലെ വിലാസം ) •                          |
| Date Of Birth (ജനിച്ച ദിവസം) *                           | Date of Issue as in Licens<br>ഇഷ്ഡ ചെയ്യുന്ന തീയ | «/Permit (ലൈസൻസ്/പെർമിറ്റിൽ ഉള്ളത് പോലെ<br>തി): * |
| dd-mm-yyyy                                               | dd-mm-yyyy                                       |                                                   |

|                                           | 🖻 Grievance/Feedback 🖺 Contact Us 🕕 Log Out                                                          | Welcome ABDUL MUHAIMIN B            |
|-------------------------------------------|----------------------------------------------------------------------------------------------------|-------------------------------------|
| Date Of Birth (뽕(1)1굌 (31(1)(1)o) *       | Date of Issue as in License/Permit (ରେല(୮୦୯/୦୯୮୦/ରେପଏଅ ।ମୁ୮୦<br>ଜୁନ୍ୟ) କୁନ୍ଦ୍ର ଅଭିନ୍ୟ କୁନ୍ଦିର ଅନୁସାର | ത ഉള്ളത പോലെ                        |
| dd-mm-yyyy                                | ഇഷ്ട് ചെയ്ത്വന്നത്തന്. •                                                                             |                                     |
|                                           | dd-mm-yyyy                                                                                           |                                     |
| License/Permit Valid Upto: *              |                                                                                                    |                                     |
| dd-mm-yyyy                                |                                                                                                    |                                     |
| Details of Employement തോഴിൽ വിശദ ോംശങ്ങൾ |                                                                                                    |                                     |
| Contractor Licence No as in License *     |                                                                                                    |                                     |
| Service from (സേവനം ആരംഭിക്കുന്ന തീയതി) * | Service upto(സേവനത്തിന്റെ അവസാന തീയതി)                                                               |                                     |
| dd-mm-yyyy                                | dd-mm-yyyy                                                                                           |                                     |
| Submit                                    | Add more E                                                                                           | mployment Details<br>Add Attachment |

# 2.3.3. ELECTRICAL SUPERVISOR GRADE A

|                                                        | EXISTING LICENSE/F | PERMIT REGISTRATION                                                          |                       |
|--------------------------------------------------------|--------------------|------------------------------------------------------------------------------|-----------------------|
| Licence/Permit Type (ലൈസൻസ്/പെർമിറ്റ് തരം )            |                    | License/Permit No (Only number need to be entered) (66                       | ലെസൻസ്/പെർമിറ്റ്      |
| Electrical Supervisor Grade A                          | ~                  | നമ്പര-നമ്പർ മാത്രം നൽകിയാൽ മതിയാകും) *                                       |                       |
| Name as in Licence/Permit (ലൈസൻസ്/പെർമിറ്റിൽ ഉള്ള<br>* | ളത് പോലെ പേര്)     | Address as in Licence (ലൈസൻസിലെ പോലെ വില                                     | 10Mo ) *              |
| Date Of Birth (ജനിച്ച ദിവസം) *                         | -                  | Date of Issue as in License/Permit (ലൈസൻസ്/പെർമ<br>ഇഷ്യു ചെയ്യുന്ന തീയതി): • | "<br>ററിൽ ഉള്ളത് പോലെ |
| du-mn-yyyy                                             |                    | dd-mm-yyyy                                                                   |                       |
| License/Permit Valid Upto: *                           |                    |                                                                              |                       |
| dd mm yaaay                                            | m                  |                                                                              |                       |

| Competency Certificate No as in Perr | nit(പെർമിറ്റിലെ പോലെ                 | Date of last interview attended        |  |
|--------------------------------------|--------------------------------------|----------------------------------------|--|
| കോംപിറ്റൻസി സർട്ടിഫിക്കറ്റ് ന        | )മ്പർ) *                             | dd-mm-yyyy                             |  |
| Select Scope *                       |                                      |                                        |  |
| Select                               |                                      |                                        |  |
| Details of Employement തോഴിൽ         | വിശദ ോംശങ്ങൾ                         |                                        |  |
| Contractor Licence No as in License  | ontractor Licence No as in License * |                                        |  |
| Service from (സേവനം ആരംഭിം           | ക്കുന്ന തീയതി) *                     | Service upto(സേവനത്തിന്റെ അവസാന തീയതി) |  |
| dd-mm-yoov                           |                                      | dd-mm-yyyy                             |  |

# 2.3.4. ELECTRICAL SUPERVISOR GRADE B (EXEMPTION)

| Licence/Permit Type (ലൈസൻസ്/പെർമിറ്റ് തരം )                  | License/Permit No (Only number need to be entered)  (ലൈസൻസ്/പെർമ്പിറ്റ് |
|--------------------------------------------------------------|-------------------------------------------------------------------------|
| Electrical Supervisor Grade B (Exemption)                    | <ul> <li>നമ്പർ-നമ്പർ മാത്രം നൽകിയാൽ മതിയാകും) *</li> </ul>              |
| Name as in Licence/Permit (ലൈസൻസ്/പെർമിറ്റിൽ ഉള്ളത് പോം<br>• | ലെ പേര്) Address as in Licence (ലൈസൻസിലെ പോലെ വിലാസം ) *                |
| Date Of Birth (ജനിച്ച ദിവസം) *                               | ം<br>Date of Issue as in License/Permit (ലൈസൻസ്/പെർമിറ്റിൽ ഉള്ളത് പോലെ  |
| dd-mm-yyyy                                                   | ഇഷ്യം ചെയ്യുന്ന തീയതി): •<br>dd-mm-vvvv                                 |
| License/Permit Valid Upto: *                                 |                                                                         |
|                                                              |                                                                         |

| കോംപറൻസി സർടിഹിക്കറ് നമ്പർ *              | Date of hist interview attended        |                                 |
|-------------------------------------------|----------------------------------------|---------------------------------|
|                                           | dd-mm-yyyy                             | Ö                               |
| Select Scope *                            |                                        |                                 |
| Select                                    |                                        |                                 |
| Details of Employement തോഴിൽ വിശദ ോംശങ്ങൾ |                                        |                                 |
| Contractor Licence No as in License *     |                                        |                                 |
| Service from (സേവനം ആരംഭിക്കുന്ന തീയതി) * | Service upto(സേവനത്തിന്റെ അവസാന തീയതി) |                                 |
| dd-mm-yyyy                                | dd-mm-yyyy                             |                                 |
|                                           | Add more Emplo                         | oyment Details<br>Id Attachment |
| Submit                                    |                                        |                                 |

# 2.3.5. ELECTRICAL SUPERVISOR GRADE B (EXAMINATION)

|                                                                                                    | EXIS                                                                                                    | TING LICENSE/PE | KMIT REGISTRATION                                                                      |                         |       |
|----------------------------------------------------------------------------------------------------|----------------------------------------------------------------------------------------------------|-----------------|----------------------------------------------------------------------------------------|-------------------------|-------|
| Licence/Permit Type                                                                                                    | (ലൈസൻസ്/പെർമിറ്റ് തരം )                                                                                                    |                 | License/Permit No (Only number need to be entered) (66                                 | ലെസൻസ്/പെർമിറ്റ്        |       |
| Electrical Supervisor                                                                                                    | r Grade B (Examination)                                                                                                    | ~               | നമ്പൾ-നമ്പർ മാത്രം നൽക യാൽ മത യാകും) *                                                 |                         |       |
| Name as in Licence/F                                                                                                    | Permit (ലൈസൻസ്/പെർമിറ്റിൽ ഉള്ളത് റ                                                                                                    | പോലെ പേര്)      | Address as in Licence (ലൈസൻസിലെ പോലെ വില                                               | ചാസം ) *                |       |
| Date Of Birth (ജനിച്ച                                                                                                    | ച്ച ദിവസം) *                                                                                                    |                 | Date of Issue as in License/Permit (ലൈസൻസ്/പെർമ                                        | <br>മിറ്റിൽ ഉള്ളത് പോലെ |       |
| dd-mm-yyyy                                                                                                    |                                                                                                    |                 | ഇഷ്യൂ ചെയ്യുന്ന തീയതി): *<br>്                                                         |                         |       |
|                                                                                                    |                                                                                                    |                 | dd-mm-yyyy                                                                             |                         |       |
| License/Permit Valid                                                                                                    | Upto: *                                                                                                    |                 |                                                                                        |                         |       |
|                                                                                                    |                                                                                                    |                 |                                                                                        |                         |       |
| dd-mm-yyyy<br>Competency Certifica<br>കോ൦പിറ്റൻസി സ                                                                                                    | ate No as in Permit(പെർമിറ്റിലെ പോലെ<br>ഗർട്ടിഫിക്കറ്റ് നമ്പർ) *                                                                                                    |                 |                                                                                        |                         |       |
| dd-mm-yyyy<br>Competency Certifics<br>കോരഹിറ്റൻസി സ<br>rd ് Applications @<br>Competency Certific<br>കോരഹിറ്റൻസി ന                                                                                 | te No as in Permit(പെർമിറ്റിലെ പോലെ<br>ഗർട്ടിഫിക്കറ്റ് നമ്പർ) *<br>Existing Leense Registration । ⊡ Notifications o<br>cate No as in Permit(പെർമിറ്റിലെ പോലെ<br>സർട്ടിഫിക്കറ്റ് നമ്പർ) *                                                      | Niew Profile    | Sirievance/Feedback Si Contact Us O Log Out                                            | Welcome ABDUL N         | MUHAI |
| dd-mm-yyyy<br>Competency Certifica<br>ເສລວດຝຽດໃຫ້ເກີ ແ<br>ແ<br>Competency Certific<br>ເອລວດປຽດໃຫ້ເກີ ແ                                                                                             | ate No as in Permit(പെർമിറ്റിലെ പോലെ<br>ൾട്ടിഫിക്കറ്റ് നമ്പർ) •<br>Existing License Registration 🖬 Notifications o<br>cate No as in Permit(പെർമിറ്റ് വലെ പോലെ<br>സർട്ടിഫിക്കറ്റ് നമ്പർ) •                                                     | A View Profile  | Si Grievance/Feedback Si Contact Us O Log Out                                          | Welcome ABDUL N         | MUHAI |
| dd-mm-yyyy<br>Competency Certific:<br>കോoഹിറ്റൻസി ୩<br>d ି Applications ହା<br>Competency Certific<br>കോoഹിറ്റൻസി ୩<br>Select Scope *                                                               | te No as in Permit(പെർമിറ്റിലെ പോലെ<br>ൾട്ടിഫിക്കറ്റ് നമ്പർ) *<br>Existing License Registration । ലെ Notifications o<br>cate No as in Permit(പെൾമിറ്റ്റിലെ പോലെ<br>ഡർട്ടിഫിക്കറ്റ് നമ്പർ) *                                                   | A View Profile  | Sirievance/Feedback Si Contact Us D Log Out                                            | Weicome ABDUL N         | MUHAI |
| dd-mm-yyyy<br>Competency Certific:<br>ଝେଇ୦୦ଲୀରୁମଙ୍କିମ୍ୟା ୩.<br>Competency Certific<br>ଝେଇ୦୦ଲୀରୁମଙ୍କିମ୍ୟା ୩<br>Select Scope *<br>Select                                                             | ate No as in Permit(പെർമിറ്റിലെ പോലെ<br>ൾട്ടിഫിക്കറ്റ് നമ്പർ) •<br>Existing License Registration 🖬 Notifications o<br>Cate No as in Permit(പെർമിറ്റിലെ പോലെ<br>സർട്ടിഫിക്കറ്റ് നമ്പർ) *                                                       | A View Profile  | ■ Grievance/Feedback ■ Contact Us ● Log Out                                            | Welcome ABDUL N         | MUHAI |
| dd-mm-yyyy<br>Competency Certifici<br>ଝେଇ୦୦ ଲାରୁମାଏମା ମ<br>ସ ି Applications ଛା<br>Competency Certific<br>ଭେଇ୦୦ ଲାରୁମାଏମା ମ<br>Select Scope •<br>Select<br>Details of Employe<br>Contractor Licence | e No as in Permit(പെർമിറ്റിലെ പോലെ<br>ൾട്ടിഫിക്കറ്റ് നമ്പർ) •<br>Existing License Registration । ലെ Notifications ●<br>cate No as in Permit(പെർമിറ്റ് ലെ പോലെ<br>ഡർട്ടിഫിക്കറ്റ് നമ്പർ) •<br>ement തോഴിൽ വിശദ ോംശങ്ങൾ<br>e No as in License * | A View Profile  | Srievance/Freedback St Contact Us O Log Out                                            | Welcome ABDUL N         | MUHAI |
| dd-mm-yyyy<br>Competency Certific:<br>കോംഹിറ്റൻസി ୩<br>Competency Certific<br>കോംഹിറ്റൻസി ୩<br>Select Scope *<br>Select<br>Details of Employe<br>Contractor Licence<br>Service from (୩୩)           | ate No as in Permit(പെർമിറ്റിലെ പോലെ<br>ൾട്ടിഫിക്കറ്റ് നമ്പർ) •<br>Existing License Registration ലെ Notifications o<br>cate No as in Permit(പെർമിറ്റ് ലെ പോലെ<br>സർട്ടിഫിക്കറ്റ് നമ്പർ) •<br>ement തോഴിൽ വിശദ ോംശങ്ങൾ<br>e No as in License * | A View Profile  | Grievance/Feedback Contact Us O Log Out           Service upto(@സവനത്തിന്റെ അവസാന തീയാ | Welcome ABDUL M<br>തി)  | мина  |

# 2.3.6. ELECTRICAL SUPERVISOR MINES (EXEMPTION)

| Dashboard 🕫 Applications 🕲 Existing License Registration 🖽 Notifications                 | s o 🕺 View Profile | Grievance/Feedback                          | Contact Us 🛈 Log Out                 | 8 Welcome ABDUL MUHA       |
|------------------------------------------------------------------------------------------|--------------------|---------------------------------------------|--------------------------------------|----------------------------|
|                                                                                          |                    |                                             |                                      |                            |
|                                                                                          | EXISTING LICENSE/P | ERMIT REGISTRATION                          |                                      |                            |
| Licence/Permit Type (ലൈസൻസ്/പെർമിറ്റ് തരം )                                              |                    | License/Permit No (                         | Only number need to be entere        | d) (ലൈസൻസ്/പെർമിറ്റ്       |
| Electrical Supervisor Mines (Exemption)                                                  | ~                  | നമ്പര-നമ്പര മാശ്ര                           | തം നൽകിയാൽ മതിയാകു                   | 30) *                      |
| Name as in Licence/Permit (ലൈസൻസ്/പെർമിറ്റിൽ ഉറ്<br>*                                    | ള്ളത് പോലെ പേര്)   | Address as in Licenc                        | e (ലൈസൻസിലെ പോലെ                     | വിലാസം ) <b>*</b>          |
| Date Of Birth (ജനിച്ച ദിവസം) *                                                           |                    | Date of Issue as in Li<br>ഇഷ്യൂ ചെയ്യുന്ന ര | icense/Permit (ലൈസൻസ്/6<br>നീയതി): * | "<br>പർമിറ്റിൽ ഉള്ളത് പോലെ |
| dd-mm-yyyy                                                                               |                    | dd-mm-yyyy                                  |                                      |                            |
| License/Permit Valid Upto: *                                                             |                    |                                             |                                      |                            |
| dd-mm-yyyy                                                                               |                    |                                             |                                      |                            |
| Competency Certificate No as in Permit(പെർമിറ്റിലെ പേ<br>കോഹിറൻസി സർട്ടിഹിക്കറ് നമ്പർ) * | ാലെ                | Date of last interview                      | v attended                           |                            |

|                                                         |                                        | Welcome ABDUL MUHAIN     Welcome ABDUL MUHAIN     Welcome ABDUL MUHAIN     Welcome ABDUL MUHAIN     Welcome ABDUL MUHAIN     Welcome ABDUL MUHAIN     Welcome ABDUL MUHAIN     Welcome ABDUL MUHAIN     Welcome ABDUL MUHAIN     Welcome ABDUL MUHAIN     Welcome ABDUL MUHAIN     Welcome ABDUL     Welcome ABDUL     Welcome ABDUL     Welcome     Welcome ABDUL     WHAIN     Welcome     Welcome     W |
|---------------------------------------------------------|----------------------------------------|----------------------------------------------------------------------------------------------------|
| License/Permit Valid Upto: *                            |                                        |                                                                                                    |
| dd-mm-yyyy                                              |                                        |                                                                                                    |
| Competency Certificate No as in Permit(പെർമിറ്റിലെ പോലെ | Date of last interview attended        |                                                                                                    |
| തോഗവിറ്റ്ഡന്ന് നാശ്രട്ട് ഫ്രാമ്പൽ നന്നത്ര് *            | dd-mm-yyyy                             |                                                                                                    |
|                                                         |                                        |                                                                                                    |
| Details of Employement തോഴിൽ വിശദ ോംശങ്ങൾ               |                                        |                                                                                                    |
| Contractor Licence No as in License *                   |                                        |                                                                                                    |
|                                                         |                                        |                                                                                                    |
| Service from (സേവനം ആരംഭിക്കുന്ന തീയതി) *               | Service upto(സേവനത്തിന്റെ അവസാന തീയതി) |                                                                                                    |
| dd-mm-yyyy                                              | dd-mm-yyyy                             | •                                                                                                    |
|                                                         |                                        |                                                                                                    |
|                                                         | Add mo                                 | re Employment Details                                                                                                    |
|                                                         |                                        | Add Attackment                                                                                                    |
|                                                         |                                        | Add Attachment                                                                                                    |
| Submit                                                  |                                        |                                                                                                    |

# 2.3.7. ELECTRICAL SUPERVISOR MINES (EXAMINATION)

| EXISTING LICE                                                 | ENSE/PE | RMIT REGISTRATION                                                    |
|---------------------------------------------------------------|---------|----------------------------------------------------------------------|
|                                                               |         |                                                                      |
| Licence/Permit Type (ലൈസൻസ്/പെർമിറ്റ് തരം )                   |         | License/Permit No (Only number need to be entered) (ലൈസൻസ്/പെർമിറ്റ് |
| Electrical Supervisor Mines (Examination)                     | ~       | നമ്പര-നമ്പര മാത്രം നൽകിയാൽ മതിയാകും) *                               |
| Name as in Licence/Permit 6ലെസൻസ്/പെർമിറ്റിൽ ഉള്ളത് പോലെ<br>• | പേര്)   | Address as in Licence (ലൈസൻസിലെ പോലെ വിലാസം ) *                      |
| Date Of Birth (ജനിച്ച ദിവസം) *                                |         | Date of Issue as in License/Permit (ലൈസൻസ്/പെർമിറ്റിൽ ഉള്ളത് പോറെ    |
| dd-mm-yyyy                                                    |         | ഇഷ്യൂ ചെയ്യുന്ന തീയതി): *                                            |
|                                                               |         | dd-mm-yyyy                                                           |
| License/Permit Valid Upto: *                                  |         |                                                                      |
|                                                               | -       |                                                                      |

| dd-mm-yaaay                                            | m |                                      |                         |
|--------------------------------------------------------|---|--------------------------------------|-------------------------|
| Competency Certificate No as in Permit(രം!ർമിറിലെ പോലെ |   |                                      |                         |
| കോംപിറ്റൻസി സർട്ടിഫിക്കറ്റ് നമ്പർ) *                   |   |                                      |                         |
| Details of Employement തോഴിൽ വിശദ ോംശങ്ങൾ              |   |                                      |                         |
| Contractor Licence No as in License *                  |   |                                      |                         |
| Service from (സേവനം ആരംഭിക്കുന്ന തീയതി) *              |   | Service upto(സേവനത്തിന്റെ അവസാന തീയര | തി)                     |
| dd-mm-yyyy                                             |   | dd-mm-yyyy                           |                         |
|                                                        |   |                                      | Free Lances and Date 11 |
|                                                        |   | Add                                  | more Employment Details |
|                                                        |   |                                      | Add Attachmen           |
| Submit                                                 |   |                                      |                         |

## 2.3.8. ELECTRICITY WORKER

|                                               | EXISTING LICENSE/P      | ERMIT REGISTRATION                                                    |                                |
|-----------------------------------------------|-------------------------|-----------------------------------------------------------------------|--------------------------------|
| Licence/Permit Type (ലൈസൻസ്/പെർമിറ്റ് തരം     | )                       | License/Permit No (Only number need to be e                           | ntered) (ലൈസൻസ്/പെർമിറ്റ്      |
| Electricity Worker                            | ~                       | നമ്പർ-നമ്പർ മാത്രം നൽകിയാൽ മതിയ                                       | <sup>უ</sup> ეჭებ) *           |
| Name as in Licence/Permit (ലൈസൻസ്/പെർമി)<br>• | റ്റിൽ ഉള്ളത് പോലെ പേര്) | Address as in Licence (ലൈസൻസിലെ പേ                                    | ലൈ വിലാസം ) •                  |
| Date Of Birth (ജനിച്ച ദിവസം) *                |                         | Date of Issue as in License/Permit (ലൈസൻ<br>ഇഷ്യൂ ചെയ്യുന്ന തീയതി): * | 🥖<br>സ്/പെർമിറ്റിൽ ഉള്ളത് പോലെ |
| dd-mm-yyyy                                    |                         | dd-mm-yyyy                                                            |                                |
|                                               |                         |                                                                       |                                |

|                                           | - | ഇഷ്യൂ ചെയ്യുന്ന തീയതി): *              |                   |
|-------------------------------------------|---|----------------------------------------|-------------------|
| aa-mm-yyyy                                | L | dd-mm-yyyy                             |                   |
| License/Permit Valid Upto: *              |   |                                        |                   |
| dd-mm-yyyy                                |   |                                        |                   |
| Details of Employement തോഴിൽ വിശദ ോംശങ്ങൾ |   |                                        |                   |
| Contractor Licence No as in License *     |   |                                        |                   |
| Service from (സേവനം ആരംഭിക്കുന്ന തീയതി) * |   | Service upto(സേവനത്തിന്റെ അവസാന തീയതി) |                   |
| dd-mm-yyyy                                |   | dd-mm-yyyy                             |                   |
|                                           |   |                                        |                   |
|                                           |   | Add more Er                            | mployment Details |
| Submit                                    |   |                                        | Add Attachment    |
| Submit                                    |   |                                        |                   |

## 2.3.9. CONTRACTOR GRADE A

| 🗇<br>Applications             | Existing License<br>Registration                 | 🖬<br>Notifications 0         | 名 View<br>Profile | Grievance/Feedback                               | Contact<br>Us               | € Log<br>Out        | Welcome ABDU     B             | L MUHAIMIN |
|-------------------------------|--------------------------------------------------|------------------------------|-------------------|--------------------------------------------------|-----------------------------|---------------------|--------------------------------|------------|
|                               |                                                  | EXISTING                     | LICENSE/PI        | ERMIT REGISTRATION                               |                             |                     |                                |            |
| Licence/Permi<br>Contractor G | t Type (ലൈസൻസ്/െ<br>irade A                      | പർമിറ്റ് തരം )               | ~                 | License/Permit No (Only<br>പെർമിറ്റ് നമ്പർ-നമ്പർ | number need<br>8 മാത്രം നര് | to be ente<br>കിയാൽ | red) (ലൈസൻസ്/<br>1 മതിയാകും) * |            |
| Name as in Lic<br>പോലെ പേറ    | cence/Permit (ലൈസൻ<br>ð) *                       | സ്/പെർമിറ്റിൽ ഉള്ള           | ⊴ത്               | Address as in Licence (බ6                        | ലെസൻസിം                     | ല പോറെ              | ല വിലാസം ) *                   |            |
| Date of Issue a<br>ഉള്ളത് പോങ | as in License/Permit (ലെ<br>ലെ ഇഷ്യൂ ചെയ്യുന്ന ത | ലസൻസ്/പെർമിറ്റിര<br>ീയതി): * | 58                | License/Permit Valid Upto                        | D: *                        |                     |                                |            |
| dd-mm-yyyy                    |                                                  |                              |                   |                                                  |                             |                     |                                |            |
| In Person                     | se is in name of person o<br>As Business         | r business ^                 |                   | Select                                           |                             |                     |                                |            |

|                |          |  |                |      |                | Welcome ABDUL MI     B | JHAIMIN |
|----------------|----------|--|----------------|------|----------------|------------------------|---------|
| Select         |          |  |                |      |                |                        |         |
| Name *         |          |  | Scope *        |      |                |                        |         |
|                |          |  | Select         |      |                | ~                      |         |
| Validity as in | Permit * |  | Joining Date * |      |                |                        |         |
| dd-mm-yy       | Ŋ        |  | dd-mm-yyyy     |      |                |                        |         |
| Relieving Da   | te       |  |                |      |                |                        |         |
| dd-mm-yy       | Ŋ        |  |                |      |                |                        |         |
|                |          |  |                |      |                | Add more Staff Details |         |
| Submit         |          |  |                | Atta | Add<br>achment | Add<br>Equipments      |         |

Figure: The 'Add equipment' button is available for contractor grade.

| Ô         | 0 (                 |                            | Welcome ABDUL MUHAIMIN |
|-----------|---------------------|----------------------------|------------------------|
| Dashboard | Applications R      | Category (വിഭാഗര)          | В                      |
|           | Select              | Select                     |                        |
|           | Name *              | Equipments (ഉപകരണങ്ങൾ) 🛔   |                        |
|           |                     | Select Equipment           | ~                      |
|           | Validity as in Perr |                            |                        |
|           | dd-mm-yyyy          | Quantity (മൊത്തം എണ്ണം)    |                        |
|           | Relieving Date      |                            |                        |
|           | dd-mm-yyyy          | Maka                       |                        |
|           |                     |                            |                        |
|           |                     | Serial number (ക്രമ നമ്പർ) | nore Staff Details     |
|           |                     |                            | Add                    |
|           | Submit              | No. and Date of Test       | Equipments             |
|           |                     |                            |                        |
|           |                     | Add Equipments             |                        |

Figure: Select 'category', and 'equipment' from the dropdown list. And fill in the fields and finally, click the 'add equipment' button.

### 2.3.10. CONTRACTOR GRADE B

| ම<br>Dashboard | 여<br>Applications             | Existing License<br>Registration                 | 🖬<br>Notifications 0          | く View<br>Profile | r 🖻<br>Grievance/Feedback                        | Contact<br>Us              | D Log<br>Out         | 8 Welcome ABDUL MUHAIMIN<br>B |
|----------------|-------------------------------|--------------------------------------------------|-------------------------------|-------------------|--------------------------------------------------|----------------------------|----------------------|-------------------------------|
|                |                               |                                                  | EXISTING                      | LICENSE/P         | ERMIT REGISTRATION                               |                            |                      |                               |
|                | Licence/Permi<br>Contractor G | i <b>t Type</b> (ലൈസൻസ്/െ<br>irade B             | പർമിറ്റ് തരം )                | ~                 | License/Permit No (Only<br>പെർമിറ്റ് നമ്പർ-നമ്പർ | number need<br>8 മാത്രം നൽ | to be enter<br>കിയാൽ | red) (ലൈസൻസ്/<br>മതിയാകും) *  |
|                | Name as in Lio<br>പോലെ പേറ    | cence/Permit (ലൈസൻ<br>ð) *                       | ീസ്/പെർമിറ്റിൽ ഉള്ള           | ളത്               | Address as in Licence (රා                        | ലെസൻസിം                    | )ല പോഖ               | ല വിലാസം ) *                  |
|                | Date of Issue a<br>ഉള്ളത് പോര | as in License/Permit (റെ<br>ലെ ഇഷ്യൂ ചെയ്യുന്ന ര | ലസൻസ്/പെർമിറ്റിർ<br>গീയതി): * | თშ                | License/Permit Valid Upt                         | D: *                       |                      |                               |
|                | dd-mm-yyyy<br>Whether licen   | se is in name of person o                        | or business *                 |                   | Select Scope *                                   |                            |                      |                               |
|                | In Person ○4                  | As Business                                      |                               |                   |                                                  |                            |                      |                               |

| <b>ම</b><br>Dashboard | ට්<br>Applications                      | Existing License Registration | 🖬<br>Notifications <mark>0</mark> | A View<br>Profile | 📓<br>Grievance/Feedback                        | Contact<br>Us            | € Log<br>Out       | ® Welcome ABDUL MUHAIMIN<br>B |
|-----------------------|-----------------------------------------|-------------------------------|-----------------------------------|-------------------|------------------------------------------------|--------------------------|--------------------|-------------------------------|
|                       | Details of Sta<br>Permit Type<br>Select | aff Working under *           |                                   |                   | Permit Number (Only nu<br>നമ്പർ-നമ്പർ മാത്രം റ | mber need to<br>നൽകിയാത് | be entere<br>മതിയാ | d) പ്രേർമിറ്റ്<br>കും) *      |
|                       | Name *                                  |                               |                                   |                   | Scope *                                        |                          |                    |                               |
|                       | Validity as in                          | Permit *                      |                                   |                   | Joining Date *                                 |                          |                    |                               |
|                       | dd-mm-yy                                | /y<br>te                      |                                   |                   | dd-mm-yyyy                                     |                          |                    |                               |
|                       | dd-mm-yy                                | <i>y</i> y                    |                                   |                   |                                                |                          |                    |                               |
|                       |                                         |                               |                                   |                   |                                                |                          |                    | Add more Staff Details        |
|                       | Submit                                  |                               |                                   |                   |                                                | Atta                     | Add<br>achment     | Add<br>Equipments             |

Figure: On contractor grade B, Add equipment button is available.

#### 2.3.11. CONTRACTOR GRADE C

| ම<br>Dashboard | Applications                  | Existing License<br>Registration                 | D Notifications 0            | メ View<br>Profile | Crievance/Feedback                             | Contact Us               | D Log<br>Out         | Welcome ABDUL MUHAIMI     B     |
|----------------|-------------------------------|--------------------------------------------------|------------------------------|-------------------|------------------------------------------------|--------------------------|----------------------|---------------------------------|
|                |                               |                                                  | EXISTING                     | LICENSE/PE        | RMIT REGISTRATION                              |                          |                      |                                 |
|                | Licence/Permi                 | t Type (ലൈസൻസ്/െ                                 | പർമിറ്റ് തരം )               |                   | License/Permit No (Only<br>പെർമിഠ് നമ്പർ-നമ്പർ | number need<br>മോത്രം നൽ | to be enter<br>കിയാൽ | red) (ലൈസൻസ്/<br>  മതിയാക്പം) * |
|                | Contractor G                  | rade C                                           |                              | ~                 |                                                |                          |                      |                                 |
|                | Name as in Lic<br>പോലെ പേര    | ence/Permit (ലൈസൻ<br>ð) *                        | സ്/പെർമിറ്റിൽ ഉള്ള           | ളത്               | Address as in Licence (66                      | ലെസൻസിം                  | ല പോഖ                | ല വിലാസം ) *                    |
|                |                               |                                                  |                              |                   |                                                |                          |                      |                                 |
|                | Date of Issue a<br>ഉള്ളത് പോദ | as in License/Permit (ബെ<br>ലെ ഇഷ്യൂ ചെയ്യുന്ന ത | ലസരസ/പെര്മിറ്റി<br>നീയതി): * | 00                | License/Permit Valid Upte                      | o: *                     |                      |                                 |
|                | dd-mm-yyyy                    |                                                  |                              |                   |                                                |                          |                      |                                 |
|                | Wireman Pern                  | nit Number as in Licence                         | *                            |                   |                                                |                          |                      |                                 |

|                                                                     |                                                                                                    |  |  |                                            |         |                | Welcome ABDUL MUHAIMIN     B |
|---------------------------------------------------------------------|----------------------------------------------------------------------------------------------------|--|--|--------------------------------------------|---------|----------------|------------------------------|
| Name as in Licence/Permit (ലൈസൻസ്/പെർമിറ്റിൽ ഉള്ളത്<br>പോലെ പേര്) * |                                                                                                    |  |  | Address as in Licence (බව                  | ലെസൻസിം | ല പോറെ         | ¢<br>ല വിലാസം ) *            |
| Date of Issue a<br>ഉള്ളത് പോദ<br>dd-mm-yyyy                         | Date of Issue as in License/Permit (ലൈസൻസ്/പെർമിറ്റിൽ<br>ഉള്ളത് പോലെ ഇഷ്യൂ ചെയ്യുന്ന തീയതി): *<br>dd-mm-yyyyy 🗖 |  |  | License/Permit Valid Upto: *<br>dd-mm-yyyy |         |                |                              |
| Wireman Permit Number as in Licence *                               |                                                                                                    |  |  | _                                          |         |                |                              |
| Submit                                                              |                                                                                                    |  |  |                                            | Atta    | Add<br>achment | Add<br>Equipments            |